# 9.2 Reviewing Pay Calendars

**Purpose**: Use this document as a reference for Reviewing Pay Calendars in ctcLink.

Audience: Payroll Administrator.

You must have at least one of these local college managed security roles:

- ZZ Payroll Processing
- ZZ SS Payroll

If you need assistance with the above security roles, please contact your local college supervisor or IT Admin to request role access.

#### **Review the Pay Calendar**

Important: Routinely review and validate pay calendars prior to extracting Faculty Workload data and processing a payroll.

## Navigation: Menu > Payroll for North America > Payroll Processing USA > Create and Load Paysheets > Review Pay Calendars

- 1. The **Review Pay Calendars** search page displays.
- 2. Enter your company code or select from the **Company** look-up the appropriate company.
- 3. To narrow the search, enter **Pay Period End Date**.
- 4. Select the **Search** button.
- 5. The **Search Results** display.
- 6. Select a **Pay Group** option from the **Search Results**.
- 7. The Pay Calendar for the respective pay group and pay period is displayed.
- 8. Review data on the **Pay Calendar Table** tab.
- 9. Ensure the **\*Paycheck issue Date** is set to the correct pay date.
- 10. Ensure the correct **\*Pay Period of the Month** is selected.
- 11. **Pay Run ID** should be entered/linked <u>AFTER</u> the prior payroll has been confirmed.

| Pay Calendar Table Pay Confirm                            | Options                                                                             |
|-----------------------------------------------------------|-------------------------------------------------------------------------------------|
| Company<br>Pay Group                                      | Community College Off-Cycle Calendar<br>Exempt: Semi-Monthly Off-Cycle Ded Override |
| Pay Period End Date                                       | 02/15/2021 Pay Run ID 02A2021 Q 02A 21                                              |
| *Pay Period Begin Date                                    | 02/01/2021                                                                          |
| Pay Period Close Date                                     | 02/15/2021                                                                          |
| *FLSA On-Cycle Pay End Date                               | 02/15/2021                                                                          |
| Weeks in this Period                                      | 2 Accrual Percent                                                                   |
| *Pay Periods Per Year                                     | 24 Reverse Accruais                                                                 |
| *Benefit Deductions Taken                                 | Deduction   Benefit Ded Subset ID  Q                                                |
| *General Deductions Taken                                 | Deduction v General Ded Subset ID Q                                                 |
| Pay Period of the Month                                   | First O Second O Third O Fourth O Fifth                                             |
| Paysheets Run                                             | Single Check for Multiple Jobs Payroll Distribution Run                             |
| Payroll Preliminary Calc Run                              | TL Extract costs GL Interface Run                                                   |
| Payroll Calculation Run                                   | Off-Cycle Calcs Outstanding CA Payroll Distribution Run                             |
| Payroll Confirmation Started     Payroll Confirmation Run | Off-Cycle Closed CA GL Interface Run                                                |
| Balance ID Details                                        | Q    4 4 1-2 of 2 > 1-2 iv 1 View 1                                                 |
| Balance ID CY CY-                                         | Year 2021 Quarter 1 Period 2                                                        |
| Balance ID FY FY-                                         | Year 2021 Quarter 3 Period 8                                                        |
| Save Return to Search Pro                                 | evious in List Notify Add Update/Display                                            |
| ay Calendar Table   Pay Confirm Option                    | 15                                                                                  |

Repeat steps above to review and validate the pay calendars for the rest of the pay groups.
 End of procedure.

### **Video Tutorial**

The video below demonstrates the process actions described in steps listed above. There is no audio included with this video. Select the play button to start the video.

### Video Tutorial via Panopto

View the link to \_\_\_\_\_\_. This link will open in a new tab/window.